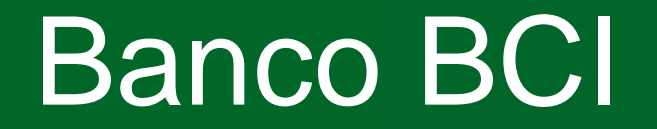

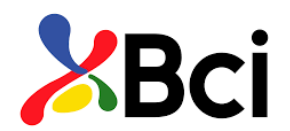

- 1.- Ingresa a https://www.bci.cl/personas, Banco en línea. Ingresa:
  - RUT
  - Clave de acceso

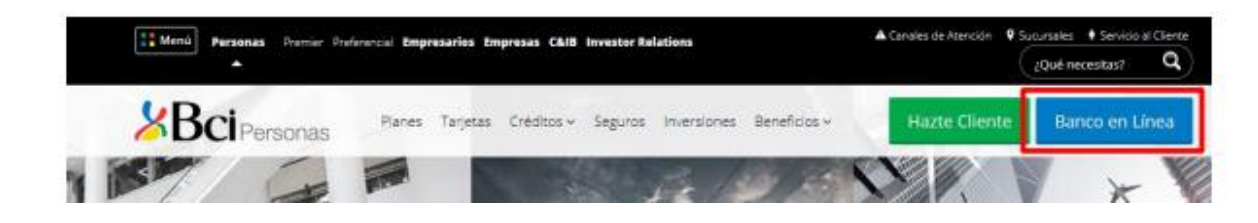

## **3.-** Opción "Pago de Cuentas"

Selecciona la opción "PAC"

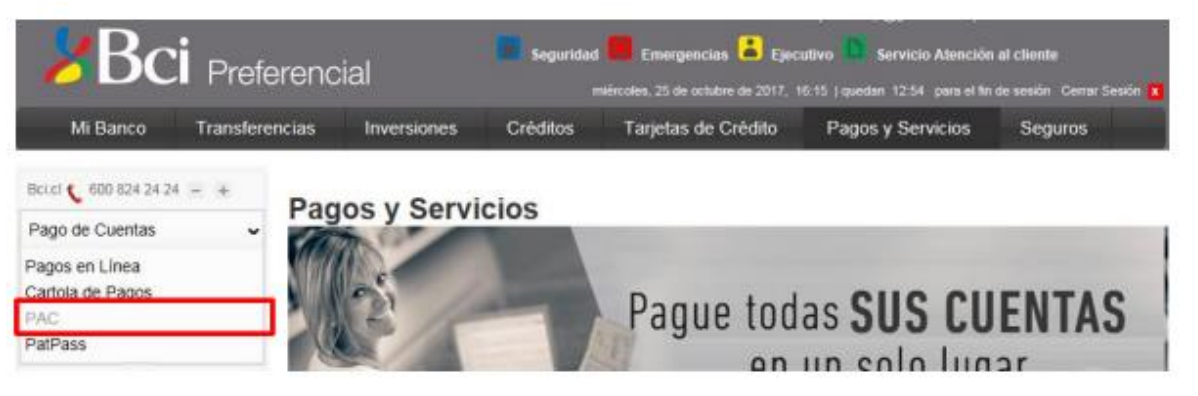

- 2.- Ingresa a "Pagos y Servicios"
- 2.- Haz Click en "PAGOS Y SERVICIOS", posteriormente haz click en "PAGO DE CUENTAS" y finalmente selecciona "PAC".

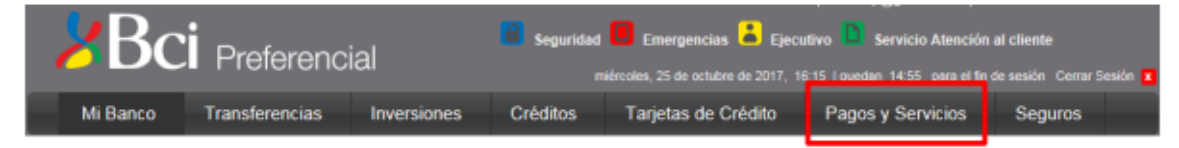

## 4.- Selecciona la opción "Suscribir nuevo PAC".

## Pago de Cuentas

Pago Automático de Cuentas (PAC)

El siguiente es un listado de sus Pagos Automáticos de Cuentas (PAC), usted podrá modificarlos o eliminarlos cuando lo desee. Si lo desea, puede consultar el listado de todos los servicios en que el PAC debe suscribirse en la empresa proveedora

Suscribir nuevo PAC

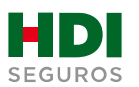

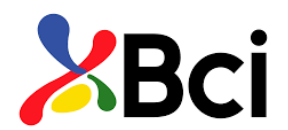

**4.-** Una vez en **"Suscribir PAC"**, en "Quiero pagar una cuenta de..." selecciona **"Seguros Generales"** y en "Quiero pagar una cuenta de la empresa:" selecciona **"HDI seguros SA**"

| ⊚ Info | ormación del servicio                      |                   |          |
|--------|--------------------------------------------|-------------------|----------|
|        | Quiero pagar una cuenta de :               | Seguros Generales | <b>V</b> |
|        | Quiero pagar una cuenta de la<br>empresa : | HDI seguros SA    |          |

**5.-** Posteriormente debes ingresar en "**Ident del servicio**" el número de folio PAC que debe ser proporcionado por HDI Seguros.

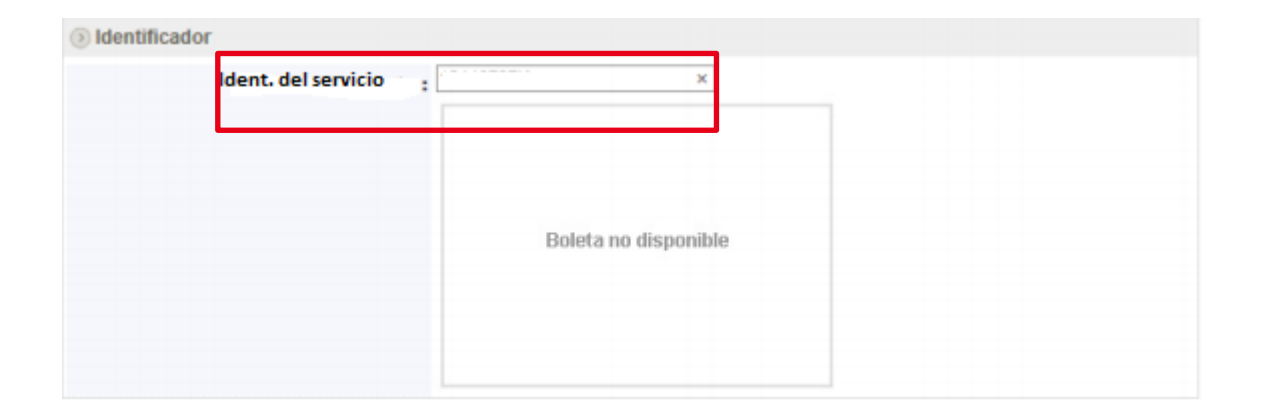

6.- En información de pago, en "Pagar con cargo a cuenta" selecciona tu cuenta corriente, en "Monto máximo (UF)" coloca el equivalente a la prima mensual. Finalmente, en "Guardar este PAC como:",

- ingresa un nombre que te resulte asociado al seguro, luego
- haz click en "Continuar".

| Monto máximo (UF) : 2 Convertir a \$ >> \$ 53.290 (UF al 25/10/2<br>El monto máximo se guardará en UF. Monto 0 es igual a Sin Tope | 017: \$28.645.22 |
|----------------------------------------------------------------------------------------------------|------------------|
| El monto máximo se guardará en UF. Monto 0 es igual a Sin Tope                                                                     |                  |
|                                                                                                    | Máximo.          |
| Cuardar este PAC como : SEGURO AUTO ×                                                                                              |                  |

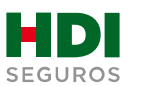

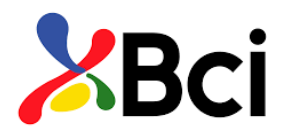

**7.-** Antes de suscribir, revisa los antecedentes, si estás de acuerdo haz click en **"Suscribir".** 

| CONFIRMACIÓN<br>El PAC aún no ha sido suscr<br>s sus Pagos Automáticos . | ito, por favor revise la información y confirme que correspo | onde al servicio que desea agregar |
|--------------------------------------------------------------------------|--------------------------------------------------------------|------------------------------------|
| () Información de Pago                                                   |                                                              |                                    |
| Empresa                                                                  | HDI seguros SA                                               |                                    |
| Número de cliente                                                        | 1 C                                                          |                                    |
| Pagar con cargo a cuenta                                                 |                                                              |                                    |
| Monto máximo                                                             | UF 2 (\$ 53.290 según UF al 25/10/2017)                      |                                    |
| Este pago se guardará como                                               | SEGURO AUTO                                                  |                                    |

8.- La inscripción se encuentra finalizada y puedes descargar tu comprobante.

| Pago de Cuentas<br>Suscribir Pago Automá                | itico (PAC)                                                       | Paso 3 de 3           |
|---------------------------------------------------------|-------------------------------------------------------------------|-----------------------|
| SUSCRIPCIÓN DE PAC<br>Usted ha completado la suscripcio | ón del siguiente PAC:                                             |                       |
| COMPROBANTE N° W                                        | /H0424593465                                                      |                       |
| Empresa                                                 | : HDI seguros SA                                                  |                       |
| Número de cliente                                       | :                                                                 |                       |
| Pagar con cargo a cuenta                                | ;                                                                 |                       |
| Monto máximo                                            | : UF 2 (\$ 53.290 según UF al 25/10/2017)                         |                       |
|                                                         |                                                                   | 📒 Guardar (📥 Imprimir |
| Usted puede eliminar este PAC                           | en cualquier momento desde la página de Pago Automático de Cuenta | 5                     |
| Suscribir Pago Automático                               |                                                                   |                       |
| Suscripción de PAC                                      |                                                                   |                       |
| COMPROBANTE Nº                                          | WH0424593465                                                      |                       |
|                                                         |                                                                   | OUTO INVER-           |
| Empresa:                                                | HDI seguros SA                                                    | 8100                  |
| Número de cliente:                                      |                                                                   |                       |
| Pagar con cargo a cuenta :                              | 0.007140                                                          | 101                   |
|                                                         | 34637419                                                          | Harw 25               |
| Monto Maximo:                                           | UF 2                                                              |                       |

9.- Para finalizar el proceso de pago automático se debe descargar el comprobante PDF y enviarlo vía mail a <u>autoactivacionpac@hdi.cl</u>. **El asunto debe indicar la póliza más el N° de RUT.** 

\*Recuerda que quien realiza la auto activación debe ser el pagador de la póliza, en caso de que no seas el pagador, favor indicarnos en el correo que envías comprobante PDF de la auto activación, cuál es tu parentesco con él.

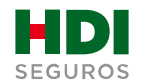